### **ISDS** Timesheet Module

|                             | Participant Timesheet System                                                                                                    |         |
|-----------------------------|----------------------------------------------------------------------------------------------------|---------|
|                             | User logged-out                                                                                                    |         |
|                             | Accounting Login                                                                                                    |         |
|                             | Accounting Staff ID                                                                                                    |         |
|                             | Accounting Staff ID                                                                                                    |         |
|                             | Password                                                                                                    |         |
| and the second second       | Log-In                                                                                                    |         |
| User Guide for Participants | User Guide for Supervisors User Guide for Providers User Guide for Accounting                                                                                                    | -       |
| Certain fea                 | ures of this site may be unavailable between 12 and 6 am MST. We regret any inconvenience. Copyright 2015-2022 Yuma Private Industry Council, Inc. Coturnity Employer/Program Autifary Adds and Services Are Available Upon Request To Individuals With Disabilities. I con Igualda de Oportunidades Aparates y servicios autifares son disponibles a peticion a los indivíduos con incapacidades | 2-09-02 |
|                             | State - Arker - Marker                                                                                                    |         |

# https://TIMESHEET.ypic.com/Accounting

## User Guide for Accounting Staff

1 September 2022

#### **Overview**

Accounting Staff utilize the Functions of the Timesheet System to approve/submit/reject Timesheets

When Timesheets are accepted, or rejected, a message (email / text message) will be sent to Participants, Site Supervisors and Case Managers.

The System will track the approved hours/funds expended

Accounting Staff access the TimeSheet module at <a href="https://timesheet.ypic.com/Accounting">https://timesheet.ypic.com/Accounting</a>

Accounting Staff use their current ISDS System credentials to log-in:

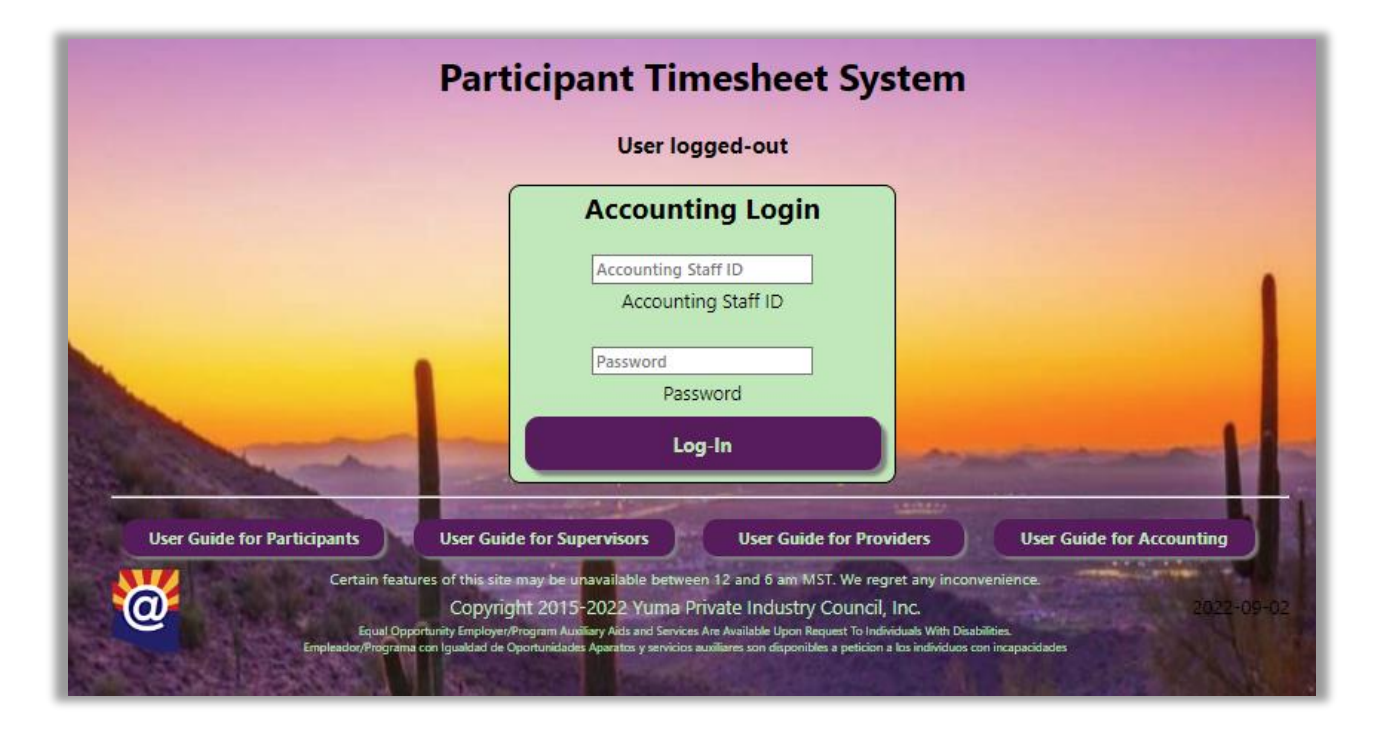

Upon successful login, Staff will be presented with a confirmation screen:

|                                          | Participant Tir                                                                                                    | mesheet System                                                                                                    |                                                          |
|------------------------------------------|----------------------------------------------------------------------------------------------------|----------------------------------------------------------------------------------------------------|----------------------------------------------------------|
|                                          | User lo                                                                                                    | gged-out                                                                                                    |                                                          |
|                                          | You have succe                                                                                                    | ssfully logged-ir                                                                                                    |                                                          |
|                                          | Accounting S                                                                                                    | taff ID: MLKGary                                                                                                    |                                                          |
| A MARINE                                 | Accoun                                                                                                    | ting Menu                                                                                                    |                                                          |
| User Guide for Participants              | User Guide for Supervisors                                                                                                    | User Guide for Providers                                                                                                    | User Guide for Accounting                                |
| Certain fe<br>Equal C<br>Empleador/Progr | atures of this site may be unavailable betwe<br>Copyright 2015-2022 Yuma I<br>Opportunity Employer/Program Auxiliary Aids and Servic<br>Imma con Igualdad de Oportunidades Aparatos y servicio | sen 12 and 6 am MST. We regret any incon<br>Private Industry Council, Inc.<br>es Are Available Upon Request To Individuals With Disa<br>a availiares son disponibles a peticion a los individuos c | venience,<br>2022-08-24<br>bilities.<br>on incapacidades |

From the Accounting Menu, Staff can select either View Participants for Timesheet Approval or Search/Print TS for Timesheet Reprints:

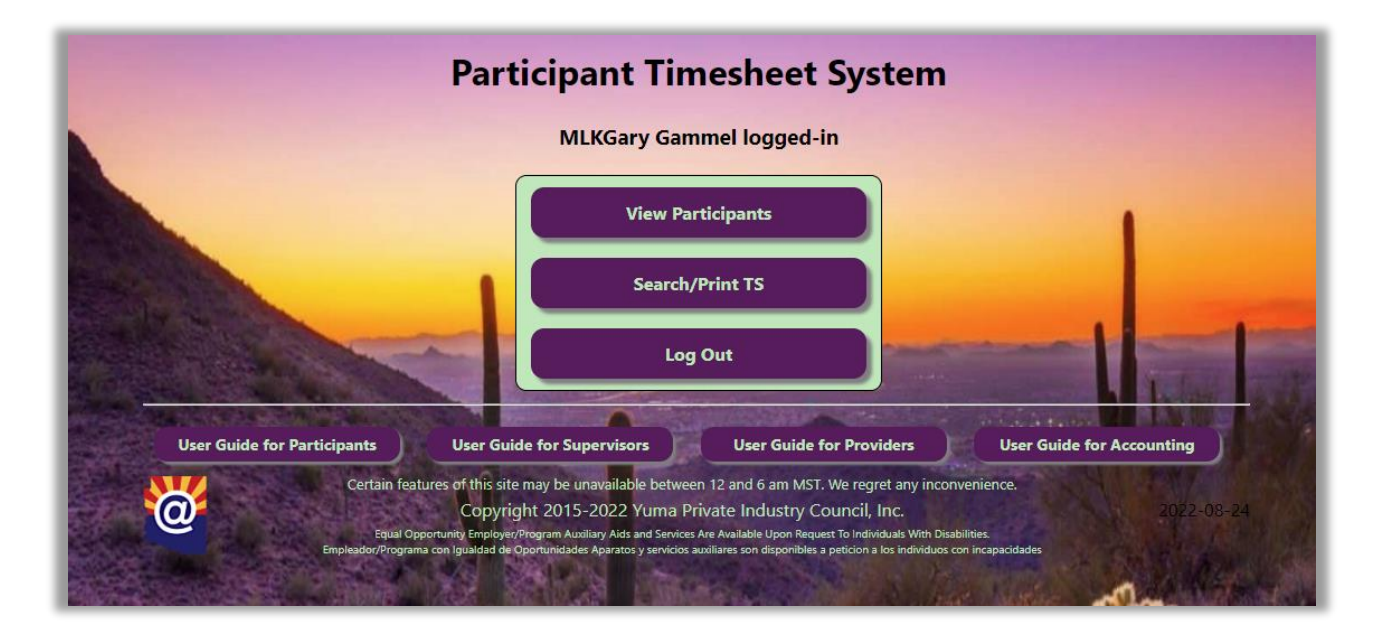

To process weekly timesheets, Staff will press the View Participants:

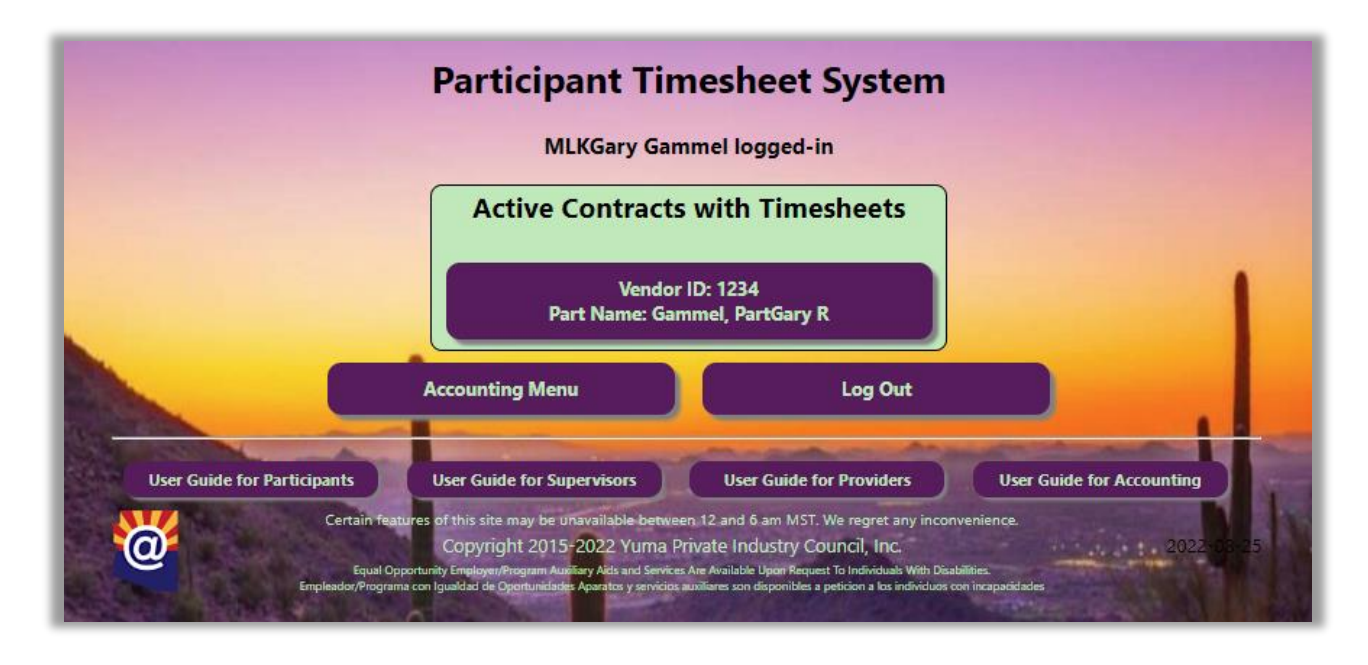

Buttons represent Participants with Active Contracts

Upon Selection of Participant, the current timesheet will be presented:

|                                        |                                    |                               |               | N             | <b>ILKG</b> ary       | Gamme                      | el logged          | l-in          |                     |               |               |                 |               |               |
|----------------------------------------|------------------------------------|-------------------------------|---------------|---------------|-----------------------|----------------------------|--------------------|---------------|---------------------|---------------|---------------|-----------------|---------------|---------------|
|                                        |                                    |                               | Co            | ontID: 514    | 7 V<br>amel Part      | endor ID:                  | 1234 Type<br>Parti | : WEX         |                     |               |               |                 |               |               |
|                                        |                                    |                               | Tit           | tle: 160      | Hour Clas             | is A CDL C                 | ourse with         | n Endorse     | ment                |               |               |                 |               |               |
|                                        |                                    |                               | St            | art: 202      | 2-06-01               |                            | End:               | 2022-1        | 0-28                |               |               |                 |               |               |
|                                        |                                    |                               | Pay           | / Period      | Starting              | May 20                     | ), 2022 -          | June 2,       | 2022                |               |               |                 |               |               |
|                                        |                                    |                               |               |               |                       | Approva                    | als                |               |                     |               |               |                 |               |               |
|                                        | Participar<br>PartGary<br>2022-08- | 1t: ☑<br>Gammel<br>24 11-24-2 | 2             |               | Supervise<br>Gary Gan | or: 🗹<br>nmel<br>24.1445-3 | 0                  |               | Case Mar<br>GaryMLK | 1ager: 🗹      | 2             | Accounti<br>n/a | ng: 🗆         |               |
|                                        | 2022-00-                           | 24 11:24:2                    |               |               | 2022-00-              | 24 14,45,2                 | .0                 |               | 2022-00-            | 24 10.33.4    |               | n/a             |               |               |
|                                        | Fri<br>May 20                      | Sat<br>May 21                 | Sun<br>May 22 | Mon<br>May 23 | Tue<br>May 24         | Wed<br>May 25              | Thu<br>May 26      | Fri<br>May 27 | Sat<br>May 28       | Sun<br>May 29 | Mon<br>May 30 | Tue<br>May 31   | Wed<br>Jun 01 | Thu<br>Jun 02 |
| Punctuality                            | 0.00                               | 0.00                          | 0.00          | 0.00          | 0.00                  | 0.00                       | 0.00               | 0.00          | 0.00                | 0.00          | 0.00          | 0.00            | 8.00          | 8.00          |
| Worksite Participation                 |                                    |                               |               |               |                       |                            |                    |               |                     |               |               |                 |               |               |
| Worksite Objectives                    |                                    |                               |               |               |                       |                            |                    |               |                     |               |               |                 |               |               |
| Task Completion                        |                                    |                               |               |               |                       |                            |                    |               |                     |               |               |                 |               | ŏ             |
| Incentives Earned                      | 0                                  | 0                             | 0             | 0             | 0                     | 0                          | 0                  | 0             | 0                   | 0             | 0             | 0               | 3             | 3             |
| Hourly Rate                            | 0                                  | 0                             | 0             | 0             | 0                     | 0                          | 0                  | 0             | 0                   | 0             | 0             | 0               | 7.68          | 7.68          |
| Daily Stipend<br>Total Hours / Stipend | 0                                  | 0                             | 0             | 0             | 0                     | 0                          | 0                  | 0             | 0                   | 0             | 0             | 0               | 61.44         | 61.44<br>8    |
|                                        |                                    |                               |               |               |                       |                            |                    |               |                     |               |               |                 | 122.0         |               |
|                                        |                                    |                               | Rea           | son for       | losing ir             | ncentive                   | s. If non          | e, leave      | blank               |               |               |                 |               |               |
| 07/01/2022                             | participant                        | t was unable                  | to complet    | te objectives | ;                     |                            |                    |               |                     |               |               |                 |               |               |
| mm/dd/yyyy                             | participant                        | t was unable                  | to complet    | te tasks      |                       |                            |                    |               |                     |               |               |                 |               |               |
| mm/dd/yyyy                             | Reason for                         | losing incer                  | ntives. If no | one, leave bl | ank                   |                            |                    |               |                     |               |               |                 |               |               |
|                                        |                                    |                               |               | NOT           | T TO EXCE             | ED 40 HO                   | OURS PER           | WEEK          |                     |               |               |                 |               |               |
| Accounting Comments                    | Accounting                         | g Comments                    | ; / Remedy    |               |                       |                            |                    |               |                     |               |               |                 |               |               |
|                                        | Аррг                               | ove                           |               |               |                       | Submit                     | :                  |               |                     | Reject        | t Timesho     | eet             |               |               |

The Incentive Form, with the Incentive earned checkboxes, reasons incentives were lost, and signatures:

The System will count and display incentives worked for each day. Based on the number of incentives earned, the System will determine the daily hourly rate. Finally, the System will calculate the daily pay. Accounting can reject the timesheet, and give a reason or remedy.

Alternatively, the Accountant can Approve the Timesheet. Upon approval, the Timesheet can be printed with the approval E-Signatures.

|                                                                                            |                                    |                               | Cc<br>Na<br>Tit<br>St | ontID: 514<br>ame: Gan<br>tle: 160<br>art: 202 | 7 V<br>nmel, Parti<br>Hour Clas<br>2-06-01 | endor ID:<br>Gary R<br>is A CDL C                  | 1234 Type<br>Partl<br>Course with<br>End: | : WEX<br>D: PartGai<br>1 Endorsei<br>2022-1 | y<br>ment<br>0-28                       |                        |                       |                                  |                               |                       |
|--------------------------------------------------------------------------------------------|------------------------------------|-------------------------------|-----------------------|------------------------------------------------|--------------------------------------------|----------------------------------------------------|-------------------------------------------|---------------------------------------------|-----------------------------------------|------------------------|-----------------------|----------------------------------|-------------------------------|-----------------------|
|                                                                                            | Participar<br>PartGary<br>2022-08- | nt: ☑<br>Gammel<br>24 11:24:2 | Pay                   | / Period                                       | Supervise<br>Gary Gan<br>2022-08-          | <b>May 20 Approva</b> or: <b>2</b> nmel 24 14:45:2 | ), <b>2022 -</b><br>als<br><sup>28</sup>  | June 2,                                     | 2022<br>Case Mar<br>GaryMLK<br>2022-08- | nager: ☑<br>24 16:59:4 | 13                    | Accountin<br>MLKGary<br>2022-08- | ng: 🔽<br>Gammel<br>24 17:53:0 | 9                     |
| Punctuality<br>Worksite Participation<br>Worksite Objectives<br>Interpersonal Relationship | Fri<br>May 20<br>0.00              | Sat<br>May 21<br>0.00         | Sun<br>May 22<br>0.00 | Mon<br>May 23<br>0.00                          | Tue<br>May 24<br>0.00                      | Wed<br>May 25<br>0.00                              | Thu<br>May 26<br>0.00                     | Fri<br>May 27<br>0.00                       | Sat<br>May 28<br>0.00                   | Sun<br>May 29<br>0.00  | Mon<br>May 30<br>0.00 | Tue<br>May 31<br>0.00            | Wed<br>Jun 01<br>8.00         | Thu<br>Jun 02<br>8.00 |

After Printing, press Submit to record the Timesheet. Email / Text Messages will then be sent.

|                                                                                                    | Participant Ti                                                                                                    | nesheet System                                                                                                    |                                                                                          |
|----------------------------------------------------------------------------------------------------|----------------------------------------------------------------------------------------------------|----------------------------------------------------------------------------------------------------|------------------------------------------------------------------------------------------|
|                                                                                                    | MLKGary Ga                                                                                                    | mmel logged-in                                                                                                    |                                                                                          |
|                                                                                                    | The System has p                                                                                                    | osted the timesheet                                                                                                    |                                                                                          |
|                                                                                                    | Partic                                                                                                    | ipant List                                                                                                    |                                                                                          |
| and the second second s | Lo                                                                                                    | g Out                                                                                                    |                                                                                          |
| User Guide for Participants<br>Certain fea<br>Equal Op<br>Empleador/Program                                                                                                    | User Guide for Supervisors<br>ures of this site may be unavailable betwe<br>Copyright 2015-2022 Yuma<br>portunity Employer/Program Austrary Adds and Servic<br>arten Igualdad de Oportunidades Aparatos y servicio | User Guide for Providers<br>een 12 and 6 am MST. We regret any incor<br>Private Industry Council, Inc.<br>es Are Available Upon Request To Individuals With Disa<br>s auxiliares son disponibles a petition a los individuos | User Guide for Accounting<br>nvenience.<br>2022-08:24<br>abilities.<br>con incapacidades |

Timesheets can be re-printed if necessary:

From the Accounting Menu, Select Search/Print TS

Participants can be searched by UserName, First or Last Name or Vendor ID:

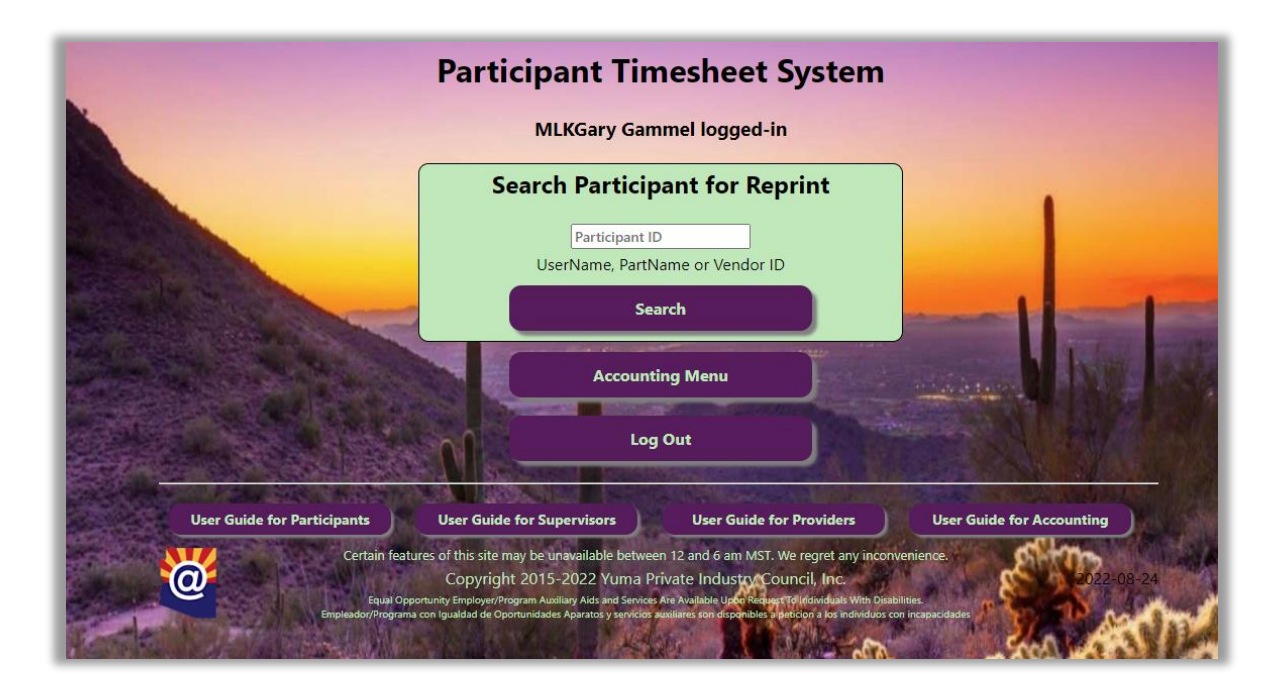

Participants matching the Search Term will be displayed:

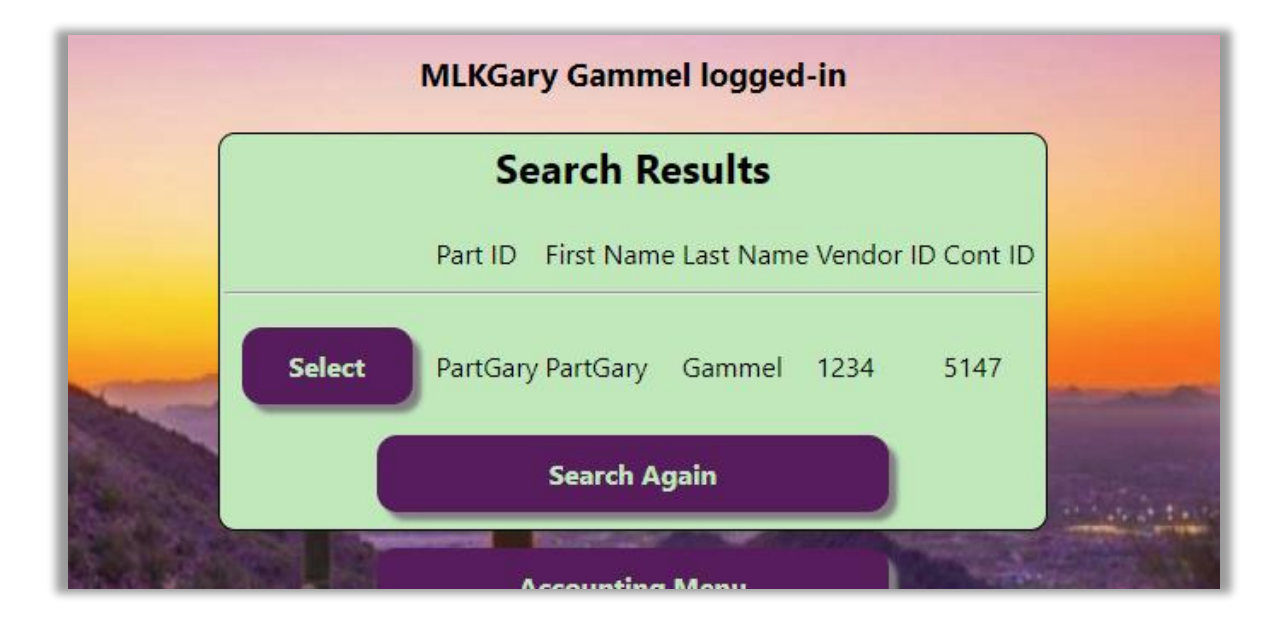

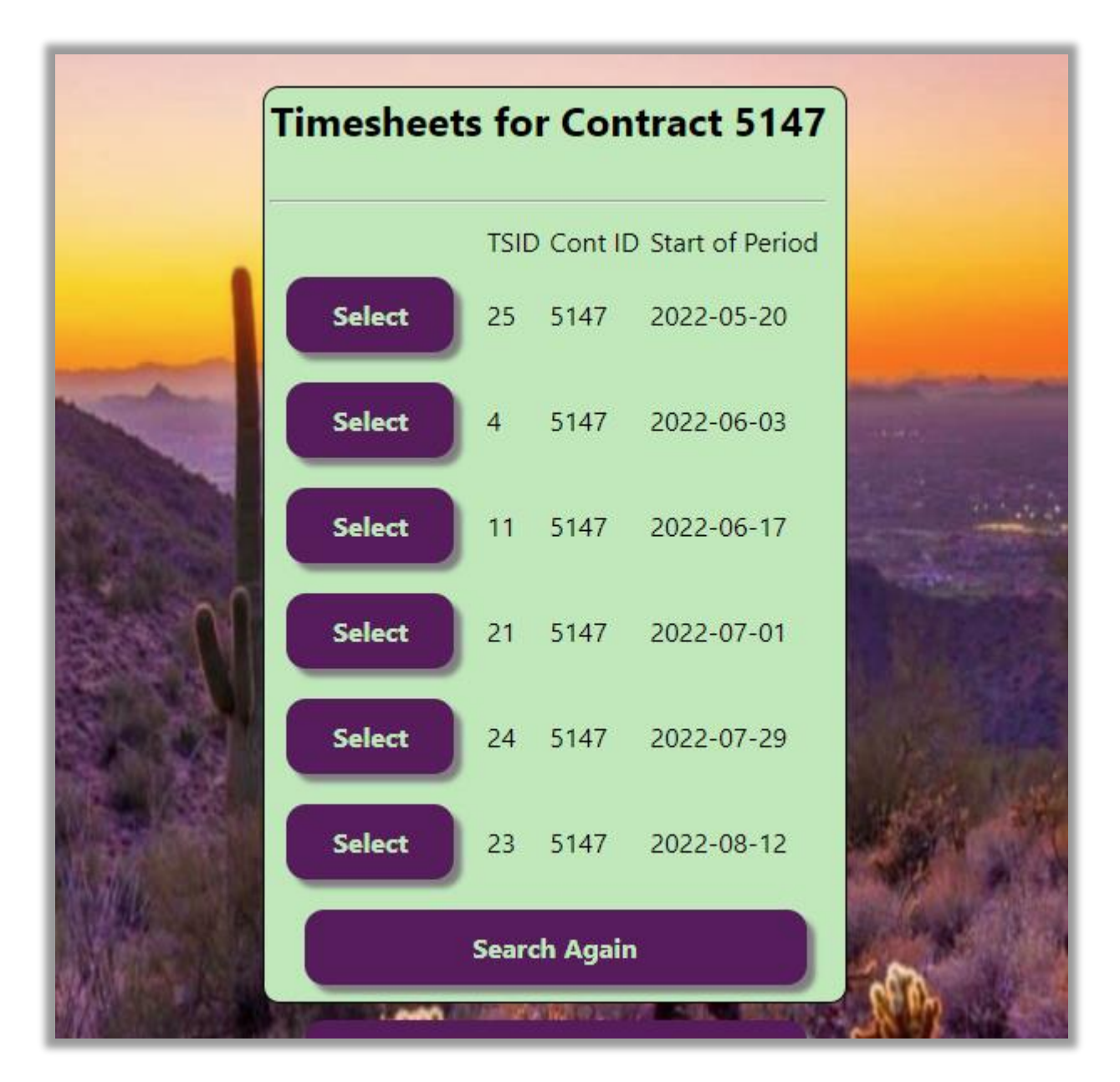

Upon selection of the Contract, the corresponding Timesheets will be displayed:

Press Select to display the Timesheet for the Period:

| Participant Timesheet System |  |
|------------------------------|--|
|------------------------------|--|

#### MLKGary Gammel logged-in

 ContlD: 5147
 Vendor ID: 1234 Type:
 WEX

 Name:
 Gammel, PartGary R
 PartID: PartGary

 Title:
 160 Hour Class A CDL Course with Endorsement

 Start:
 2022-06-01
 End:
 2022-10-28

|                            |          | Pay         | / Perio      | d Start  | ing Ju     | ne 17,  | 2022 -    | June 3   | 0, 202  | 2              |        |        |          |        |
|----------------------------|----------|-------------|--------------|----------|------------|---------|-----------|----------|---------|----------------|--------|--------|----------|--------|
|                            |          |             |              |          | Δn         | proval  | <b>c</b>  |          |         |                |        |        |          |        |
|                            |          |             |              |          |            | prorui  | -         |          |         |                |        |        |          |        |
|                            | Particip | ant: 🗹      |              |          | Supervi    | sor: 🗆  |           |          | Case M  | anager:        |        | Accoun | ting: 🗆  |        |
|                            | PartGar  | y Gamm      | el           |          | n/a        |         |           |          | GaryML  | .K<br>2.10.10/ | 25.05  | n/a    |          |        |
|                            | 2022-0   | -01 10:     | 10:57        |          | nya        |         |           |          | 2022-00 | 5-18 10.       | 20:05  | nya    |          |        |
|                            | Fri      | Sat         | Sun          | Mon      | Tue        | Wed     | Thu       | Fri      | Sat     | Sun            | Mon    | Tue    | Wed      | Thu    |
|                            | Jun 17   | Jun 18      | Jun 19       | Jun 20   | Jun 21     | Jun 22  | Jun 23    | Jun 24   | Jun 25  | Jun 26         | Jun 27 | Jun 28 | Jun 29   | Jun 30 |
| Dupctuality                | 8.00     | 0.00        | 0.00         | 8.00     | 8.00       | 8.00    | 8.00      | 8.00     | 0.00    | 0.00           | 12.00  | 8.00   | 8.00     | 8.00   |
| Worksite Participation     |          |             |              |          |            |         |           |          |         |                |        |        |          |        |
| Worksite Objectives        |          |             |              |          |            |         |           |          |         |                |        |        |          |        |
| Interpersonal Relationship | s 🗹      |             |              |          |            |         |           |          |         |                |        |        |          |        |
| Task Completion            |          |             |              |          |            |         |           |          |         |                |        |        |          |        |
| Incentives Earned          | 5        | 5           | 5            | 5        | 5          | 5       | 5         | 5        | 5       | 5              | 5      | 5      | 5        | 5      |
| Hourly Rate                | 12.8     | 12.8        | 12.8         | 12.8     | 12.8       | 12.8    | 12.8      | 12.8     | 12.8    | 12.8           | 12.8   | 12.8   | 12.8     | 12.8   |
| Daily Stipend              | 102.4    | 0           | 0            | 102.4    | 102.4      | 102.4   | 102.4     | 102.4    | 0       | 0              | 153.6  | 102.4  | 102.4    | 102.4  |
| Total Hours / Stipend      |          |             |              |          |            |         |           |          |         |                |        | 84     | \$ 1075. | 2      |
|                            |          | Re          | ason fo      | or losir | ng ince    | ntives. | lf non    | e, leav  | e blanl | c              |        |        |          |        |
| mm/dd/yyyy                 | Reason f | or losing i | ncentives.   | If none, | leave blar | ık      |           |          |         |                |        |        |          |        |
|                            | Reason f | or losina i | ncentives    | If none  | leave blar | nk.     |           |          |         |                |        |        |          |        |
| mm/dd/yyyy                 | Reasonn  | or losing i | incerterves. | in none, | icare biai |         |           |          |         |                |        |        |          |        |
|                            | Reason f | or losing i | ncentives.   | If none, | leave blar | ık      |           |          |         |                |        |        |          |        |
| mm/dd/yyyy                 |          |             |              |          |            |         |           |          |         |                |        | _//    |          |        |
| 24                         |          |             | N            | от то    | EXCEED     | 40 HOL  | JRS PER   | WEEK     |         |                |        |        |          |        |
| Accounting Comments        | Account  | ing Comm    | ents / Rer   | nedy     |            |         |           |          |         |                |        | 1      |          |        |
| States at the Part         | 14       | Sec.        | S. M         |          |            |         | in sumary | C. State | ഹിം     | astre -        | 1200   | 1000   | 10       | 10.00  |

The Timesheet, with Incentives earned, daily rate, total hours, total earnings and Approvals can now be printed.